# CGV Guide d'installation rapide

#### Δ Contenu

Contenu : 1x Wifi Booster 3, 1x câble RJ45, 1x guide d'installation rapide.

#### R Modes de fonctionnement Mode par défaut 1.

Le mode par défaut est le mode dans leauel se trouve le Wifi Booster 3 à sa sortie d'usine ou après réinitialisation. C'est à partir de ce mode que l'on pourra le configurer dans un des deux modes de fonctionnement décrits ciaprès.

# 2. Mode répéteur

En mode répéteur, le Wifi Booster 3 est connecté à la box Internet via Wifi. Il est possible d'v connecter des appareils en Wifi et un appareil en Ethernet.

# 3. Mode point d'accès

En mode point d'accès, le Wifi Booster 3 est connecté à la box Internet via Ethernet. Il est possible d'v connecter des appareils uniquement en Wifi.

# C. Description des voyants

Le Wifi Booster 3 dispose des voyants suivants :

| ი  | Voyant d'alimentation.                                                                                                    |
|----|----------------------------------------------------------------------------------------------------|
|    | <b>Eteint</b> : la connexion Wifi (mode répéteur) ou<br>Ethernet (mode point d'accès) à la box<br>internet n'est pas active. |
| () | Clignotant : la connexion Wifi (mode<br>répéteur) ou Ethernet (mode point d'accès) à<br>la box internet est active.          |
|    | Allumé, fixe : une tentative de connexion<br>WPS (Wifi Protected Setup) à la box internet<br>est en cours.                   |
| () | Voyant d'activité Wifi.                                                                                                    |
| Ō  | Voyant d'activité Ethernet.                                                                                                  |

#### D. Sécurité et mots de passe

Afin d'assurer une sécurité maximale dès la sortie d'usine, chaque Wifi Booster 3 possède par défaut des mots de passe uniques et sécurisés. Ces mots de passe sont **inscrits sur l'étiquette à l'arrière du boîtier** :

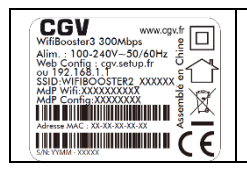

MdP Wifi : mot de passe du réseau Wifi.

MdP Config : mot de passe d'accès à la page web de configuration.

### E. Configuration

#### 1. Réinitialisation

Les procédures décrites dans les paragraphes suivants supposent que le Wifi Booster 3 se trouve dans le mode par défaut (cf. §B.1). Si tel n'est pas le cas, vous pouvez revenir dans ce mode en procédant à une réinitialisation :

- Maintenez le bouton RE/RST enfoncé jusqu'à ce que les trois voyants (), fet ressoient allumés fixes.
- Relâchez le bouton RE/RST.

## 2. Configuration rapide (mode répéteur uniquement)

Si votre box internet dispose d'un bouton de configuration rapide **WPS**, vous pouvez configurer le Wifi Booster 3 en mode répéteur en suivant la procédure cidessous :

- Le Wifi Booster 3 doit être en mode par défaut (cf. §1).

- Appuyez brièvement sur le bouton **RE/RST** du Wifi Booster 3 : le voyant **()** s'allume.

- Vous disposez d'environ 2 minutes pour appuyer sur le bouton **WPS** de votre box Internet.

- Patientez jusqu'à ce que :
  - Le voyant () se mette à clignoter, indiquant que la configuration a réussi.
    OU

Le voyant *(f)* s'éteigne, indiquant que la configuration n'a pas pu être appliquée.

Si la configuration a réussi, vous êtes en mode répéteur : le Wifi Booster 3 génère un réseau Wifi dont les paramètres (nom, type de sécurité, mot de passe ...) sont strictement identiques à ceux de votre box Internet. En conséquence, un appareil configuré pour se connecter en Wifi à votre box Internet, se connectera automatiquement au Wifi Booster 3 si le signal de ce dernier est plus fort.

Si la configuration a échoué, essayez de reproduire les étapes ci-dessus en rapprochant le Wifi Booster 3 de votre box Internet.

# Configuration en mode répéteur ou point d'accès

Connexion à l'interface d'administration

**Prérequis** : le Wifi Booster 3 doit être en mode par défaut (cf. §B.1).

Suivez la procédure ci-dessous vous connecter à l'interface d'administration :

 Connectez un appareil disposant d'un navigateur web (ordinateur, tablette, téléphone etc.) au réseau Wifi généré par le Wifi Booster 3 :
WIFIBOOSTER2\_XXXXXX (ou XXXXXX représente les six derniers caractères de l'adresse MAC). Le **mot de** passe Wifi est inscrit sur l'étiquette à l'arrière du boîtier (cf. §D).

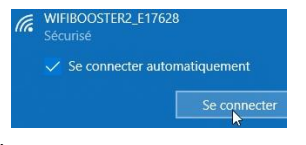

EN CAS DE PROBLEME : Vérifiez que l'appareil utilisé est configuré de façon à pouvoir obtenir automatiquement une adresse IP (DHCP).

| Dans un       | 1                                   |                            |
|---------------|-------------------------------------|----------------------------|
| navigateur,   | Nouvel onglet                       | × +                        |
| ouvrez la     | $\leftarrow \rightarrow \mathbf{C}$ | http://cgv.setup.fr        |
| page          |                                     |                            |
| http://cgv.se | tup.fr (ou http://                  | <u>192.168.1.1</u> si cela |
|               |                                     |                            |

ne fonctionne pas).

- Entrez le mot de passe d'accès à la configuration (MdP Config) (cf. §D) puis cliquez sur « Connexion ».

Veuillez vous identifer

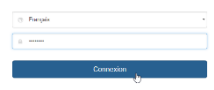

Une fois connecté à l'interface d'administration, vous pouvez utiliser l'assistant pour configurer le Wifi Booster 3 en mode répéteur ou point d'accès (voir paragraphes suivants).

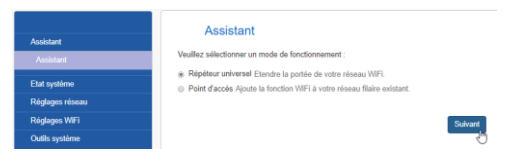

#### Configuration du mode répéteur

Dans l'assistant, sélectionnez le mode **Répéteur** puis cliquez sur « **Suivant** ».

Il faut ensuite associer le Wifi Booster 3 au Wifi de votre box Internet. Deux possibilités s'offrent à vous :

- Entrer manuellement les paramètres (SSID, Canal, Mode de sécurité etc.) correspondant au Wifi de votre box internet.
- Copier automatiquement les paramètres correspondant au Wifi de votre box internet.
  Pour cela :
- Cliquez sur « Scanner » pour afficher la liste des réseaux Wifi disponibles. Ouvrir le scan

o Dans la liste qui s'affiche sélectionnez le réseau qui vous intéresse en cliquant dans la colonne « **Choisir** » de la ligne correspondante. Les paramètres de ce réseau seront automatiquement recopiés.

| Choisir | SSID            |
|---------|-----------------|
| 0       | CGV_MARKET_WIFI |
| 0       | DIRECT-00054384 |
| ·       | CGV_LABO_WIFI   |
| 0       | wifi_sys        |

Si le réseau copié est sélectionné est sécurisé, il vous faudra tout de même entrer la **clé de sécurité**, cette dernière ne pouvant être copiée automatiquement.

Une fois les paramètres renseignés, cliquez sur « **Suivant** ».

Ensuite, renseignez les paramètres du réseau Wifi qui sera généré par le Wifi Booster 3. Il existe deux possibilités :

 Pour créer un réseau Wifi distinct de celui de votre box Internet, entrez les paramètres demandés (ou laissez ceux proposés par défaut) puis cliquez sur « Suivant ».

NOTE : dans ce cas, il vous faudra configurer ce nouveau réseau sur tous les appareils que vous souhaitez utiliser avec le Wifi Booster 3.

 Pour créer un réseau Wifi identique à celui de votre box Internet, cliquez sur « Copie du réseau original » puis sur « Suivant ». NOTE : dans ce cas, tout appareil configuré pour se connecter au Wifi de votre box Internet se connectera au Wifi Booster 3 si le signal de ce dernier est plus puissant.

Il ne vous reste plus qu'à cliquer sur « **Enregistrer** » et à attendre que le Wifi Booster 3 redémarre pour profiter de votre nouveau réseau Wifi étendu.

#### Configuration du mode point d'accès

Dans l'assistant, sélectionnez le mode **Point d'accès** puis cliquez sur « **Suivant** ».

| Assistant       | Assistant<br>Veuillez sélectionner un mode de fonctionnement :                                                                 |  |
|-----------------|----------------------------------------------------------------------------------------------------|--|
| Etat système    | Répéteur universel Etendre la portée de votre réseau WiFi. Point d'arcée àloute la fonction WFI à votre réseau Milite existent |  |
| Réglages réseau | · · · · · · · · · · · · · · · · · · ·                                                                                          |  |
| Réglages WIFI   | Suit                                                                                                    |  |
| Outills système |                                                                                                    |  |

Renseignez les paramètres du réseau Wifi qui sera généré par le Wifi Booster 3 et cliquez sur « **Suivant** ».

Cliquez sur « **Enregistrer** » et attendez que le Wifi Booster 3 redémarre.

A l'aide d'un câble RJ45, connectez le Wifi Booster 3 à un port Ethernet libre de votre box Internet. Le voyant 🎝 doit se mettre à clignoter.

Vous pouvez maintenant profiter de votre nouveau réseau Wifi étendu.

### F. SAV, Hotline, fabricant et garantie

CGV (Compagnie Générale de Vidéotechnique) ZA la Vigie 18 Rue Théodore Monod BP 10095 67541 Ostwald cedex France

Malgré le soin que nous avons apporté à la conception de nos produits et à la réalisation de cette notice, vous avez peut-être rencontré des difficultés, dans ce cas, vous pouvez nous contacter, nos spécialistes peuvent vous conseiller.

Email: info@cgv.fr Service technique: 0 892 020 009 Strike aget Site Internet CGV : www.cgv.fr Fax : 03 88 26 13 94

La garantie offerte par la société CGV sur ce produit ainsi que sur les accessoires fournis se conforme aux dispositions légales à la date de l'achat.

Les pièces détachées pour cet appareil sont au moins disponibles pendant toute la durée de la garantie.

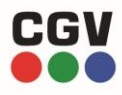

COMPAGNIE GENERALE DE VIDEOTECHNIQUE BP 10095 67541 OSTWALD CEDEX FRANCE WHW.CGV.FR